## Accents for the Spanish Language on the ChromeBook https://www.youtube.com/watch?v=sSgfno1UnBk

These are the steps to follow to add the International Keyboard to the Chromebook which makes it easy to type accents for the Spanish language.

- On the right hand side of the ChromeBook go to the three bars on the right and choose Settings.
- Scroll to the bottom and look for Show advanced settings
- Scroll down to Languages and input settings
- Put a checkmark next to US international keyboard
- Click Done
- You will see **US** in the bottom right. Click on **US**.
- Scroll up to US keyboard and choose INTL

Now that you see INTL over on the bottom right of your screen you can type your accents.

## • Use the Alt key on the right side of the keyboard.

- Hold down the Alt key on the right and then click a, e, i, o, u, or n.
- Do the same for the question and exclamation marks

The image below reflects most of the steps above:

|                                                                                                    |                                                                                              | Ctrl+T                                                                         |                                                                                                    |
|----------------------------------------------------------------------------------------------------|----------------------------------------------------------------------------------------------|--------------------------------------------------------------------------------|----------------------------------------------------------------------------------------------------|
| New window                                                                                                    |                                                                                              | Ctrl+N                                                                         |                                                                                                    |
| New incognito wint                                                                                                    | vot                                                                                          | Ctrl+Shift+N                                                                   |                                                                                                    |
| Bookmarks                                                                                                    |                                                                                              | •                                                                              |                                                                                                    |
| Edit                                                                                                    | Cut                                                                                          | Copy Paste                                                                     |                                                                                                    |
| Save page as                                                                                                    |                                                                                              | Ctrl+S                                                                         |                                                                                                    |
| Find                                                                                                    |                                                                                              | Ctrl+F                                                                         |                                                                                                    |
| Print                                                                                                    |                                                                                              | Ctrl+P.                                                                        |                                                                                                    |
| Zoom -                                                                                                    | 125%                                                                                         | + 23                                                                           |                                                                                                    |
| History                                                                                                    |                                                                                              | Ctrl+H                                                                         |                                                                                                    |
| Downloads                                                                                                    |                                                                                              | Ctri+J                                                                         | After clicking Settings                                                                                                    |
| Settings                                                                                                    |                                                                                              |                                                                                | bottom of the page                                                                                                    |
| Report an issue                                                                                                    |                                                                                              | Alt+Shift+I                                                                    | and choose                                                                                                    |
| More tools                                                                                                    |                                                                                              |                                                                                | Scroll down to Languages                                                                                                    |
| Change hov<br>Language<br>nguages and i<br>d languages and o                                                                                        | e and input se<br>input<br>drag to order                                                     | ndles and displays la<br>tttings<br>them based on your                         | nguages                                                                                                    |
| Change hov<br>Language<br>nguages and i<br>d languages and o<br>text input, select                                                                  | v Chrome har<br>and input se<br>input<br>drag to order<br>a language t                       | ndles and displays la<br>tttings<br>them based on you<br>o see available input | preference.<br>methods.                                                                                                    |
| Change hov<br>Language<br>nguages and i<br>flanguages and o<br>text input, select<br>anguages                                                       | v Chrome has<br>and input se<br>input<br>drag to order<br>a language t                       | ndles and displays la<br>attings<br>them based on you<br>o see available input | preference.<br>methods.<br>English (United States)                                                                                                    |
| Change hov<br>Languages<br>inguages and it<br>languages and c<br>text input, select<br>anguages<br>inglish (United Stra<br>panish (Latin Am         | v Chrome har<br>e and input se<br>input<br>drag to order<br>a language t<br>ates)<br>erica)  | ndles and displays la<br>tttings<br>them based on you<br>o see available input | preference.<br>methods.<br>English (United States)<br>Google Chrome is displayed in this language<br>This language is used for spell checking                                                                                                  |
| Change hov<br>Language<br>nguages and i<br>Janguages and e<br>text input, select<br>anguages<br>nglish (United Sta<br>panish (Latin Am              | v Chrome har<br>e and input se<br>input<br>drag to order<br>a language t<br>ates)<br>erica)  | ndles and displays la<br>tttings                                               | rpreference<br>methods.<br>English (United States)<br>Google Chrome is displayed in this language<br>This language is used for spell checking<br>Input Method                                                                                  |
| Change how<br>Languages and it<br>I languages and of<br>text input, select<br><b>anguages</b><br>nglish (United Sta<br>panish (Latin Am             | v Chrome har<br>e and input se<br>input<br>drag to order<br>a language t<br>ates)<br>erica)  | ndles and displays la<br>tttings                                               | rpreference<br>methods.<br>English (United States)<br>Google Chrome is displayed in this language<br>This language is used for spell checking<br>Input Method<br>I US kerbourd                                                                 |
| Change how<br>Languages and it<br>I languages and of<br>text input, select<br><b>anguages</b><br>nglish (United Sta<br>panish (Latin Ame            | v Chrome har<br>e and input se<br>input<br>drag to order<br>a language t<br>ates)<br>erica)  | ndles and displays la<br>attings                                               | reference.<br>methods.<br>English (United States)<br>Google Chrome is displayed in this language<br>This language is used for spell checking<br>Input Method<br>Solution US keyboard                                                           |
| Change hov<br>Languages<br>and il<br>anguages and d<br>text input, select<br>anguages<br>nglish (United Str.<br>panish (Latin Ame                   | v Chrome han<br>e and input se<br>input<br>drag to order<br>a language t<br>ates)<br>erica)  | ndles and displays la<br>tittings                                              | nguages preference. methods.  English (United States) Google Chrome is displayed in this language This language is used for spell checking Input Method US keyboard US keyboard US internated keyboard                                         |
| Change hov<br>Languages and i<br>languages and of<br>text input, select<br>anguages<br>nglish (United St.<br>panish (Latin Ame                      | v Chrome han<br>e and input se<br>input<br>drag to order<br>allanguage t<br>ates)<br>erica)  | ndles and displays la<br>tittings                                              | nguages preference. methods.  English (United States) Google Chrome is displayed in this language This language is used for spell checking Input Method US keyboard US keyboard US extended keyboard US extended keyboard US extended keyboard |
| Change how<br>Languages and I<br>Janguages and of<br>text input, select<br>anguages<br>Inglish (United St.<br>panish (Latin Am                      | v Chrome has<br>e and input se<br>input<br>frag to order<br>a language t<br>ates)<br>erica)  | ndles and displays la<br>tittings                                              | nguages                                                                                                    |
| Change how<br>Languages<br>and Janguages and d<br>Janguages and d<br>text input, select<br>anguages<br>Inglish (United Str.<br>panish (Latin Ame    | v Chrome has<br>and input se<br>input<br>drag to order<br>a language t<br>ates)<br>erica)    | ndles and displays la<br>tittings                                              | nguages                                                                                                    |
| Change how<br>Languages<br>and Janguages and it<br>al languages and it<br>text input, select<br>anguages<br>nglish (United Sta<br>panish (Latin Ame | v Chrome has<br>and input se<br>input<br>drag to order<br>a language t<br>ates)<br>erica)    | ndles and displays la                                                          | rguages  rgreference. methods.                                                                                                    |
| Change how<br>Languages<br>anguages and it<br>languages and of<br>text input, select<br>anguages<br>nglish (United Str.<br>panish (Latin Ame        | v Ghrome hai<br>e and input se<br>input<br>drag to order<br>a language t<br>ates)<br>erica)  | ndles and displays la<br>tittings                                              | nguages                                                                                                    |
| Change how<br>Languages<br>and Janguages and d<br>Janguages and d<br>text input, select<br>anguages<br>Inglish (United Str.<br>panish (Latin Am     | v Ghrome haik<br>e and input se<br>input<br>drag to order<br>a language t<br>ates)<br>erica) | ndles and displays la<br>tittings                                              | nguages                                                                                                    |